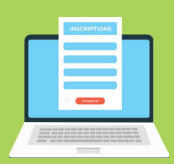

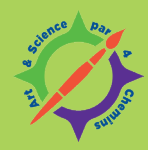

## NOTICE

## pour valider sa participation sur ADAGE

Lorsque votre demande de participation au parcours « Art & Science par 4 Chemins » a été acceptée et notifiée par courrier, vous devez **impérativement** valider votre participation sur ADAGE.

Voici la marche à suivre :

1. Dérouler le menu « Projets EAC », puis cliquer sur « Les projets ».

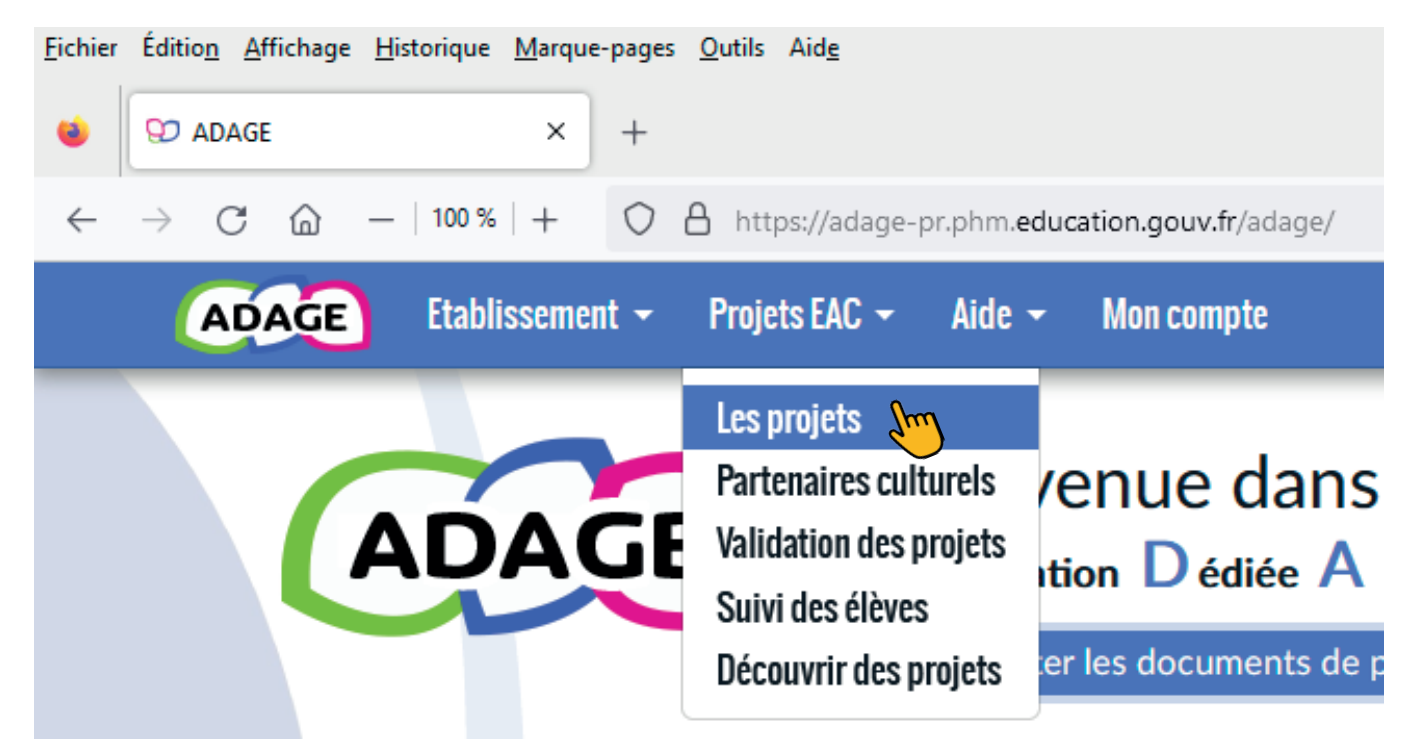

2. Cliquer ensuite sur le « + » de « Projets liés à des dispositifs ».

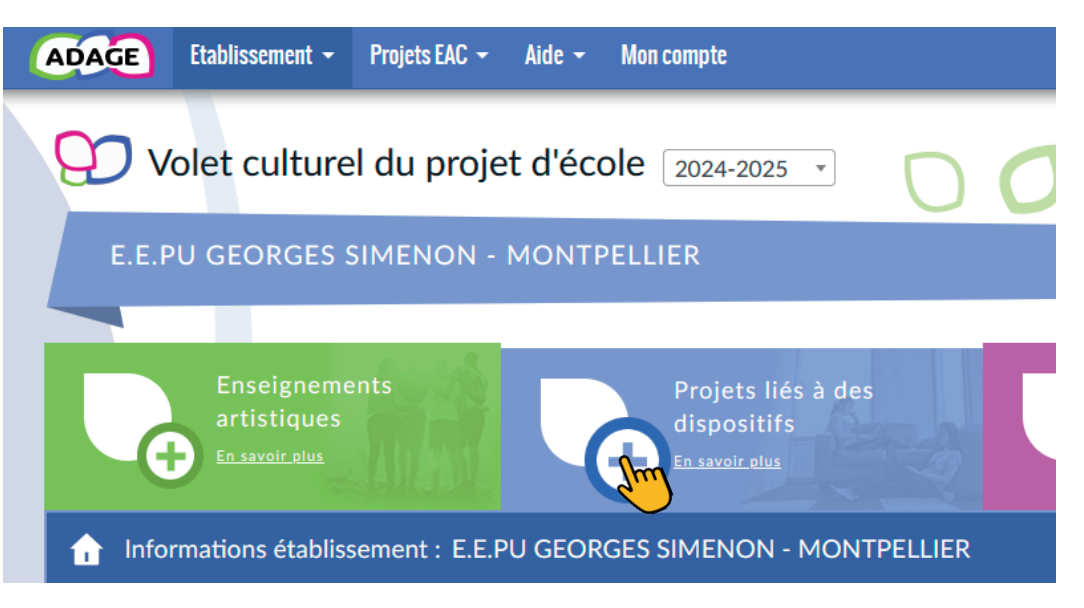

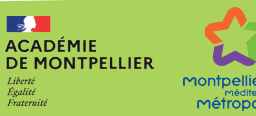

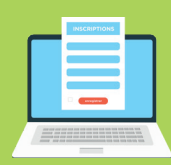

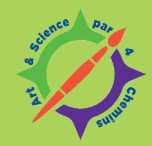

3. Cliquer alors sur « Sélectionner un dispositif ».

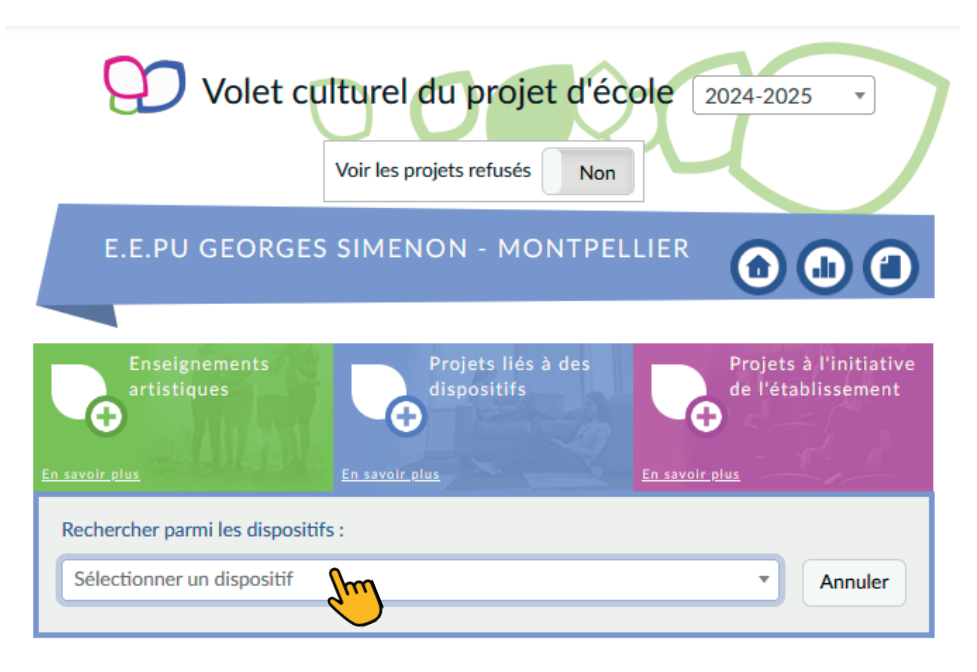

4. Dans la barre de recherche, saisir par exemple « art et science ».

| Ę               | Volet culturel du projet d'école 2024-2025                                                           |
|-----------------|----------------------------------------------------------------------------------------------------|
|                 | Voir les projets refusés Non                                                                         |
| 1               |                                                                                                    |
| NAT             | #324marsjelis Appel à projets campagne à venir                                                       |
| ACA             | 13 - Rencontres photographiques d'Arles                                                              |
| NAT<br>Tillion  | 20 ans de transmission de l'œuvre et des engagements de Germaine<br>Appel à projets campagne à venir |
| ACA             | 30-34-48 Passeurs de Voix avec Paloma Appel à projets campagne à venir                               |
| ACA             | 30/34 - Tour d'Orchestre(s) à Bicyclette                                                             |
| Sélecti         | ionner un dispositif Annuler                                                                         |
| Ch<br>hor<br>et | orales, classes à<br>raires aménagés<br>classes orchestre<br><u>En savoir plus</u>                   |
| chercher parr   | ni les dispositifs :                                                                                 |
| électionner u   | n dispositif Annul                                                                                   |
| rt et science   |                                                                                                    |
| DEP Parcou      | rs all el sciences par 4 chemins Appel à projets du 13/09/2024 au 15/10/2024                         |

Quand le dispositif « Parcours art et science par 4 chemins » apparaît, le sélectionner.

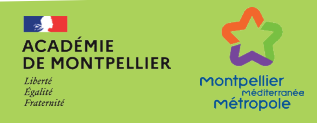

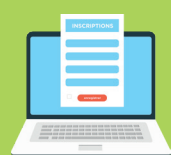

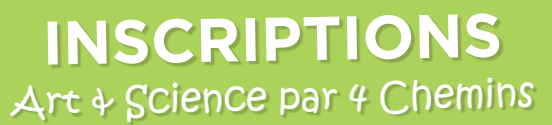

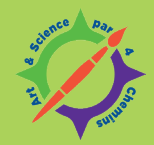

5. Sur la page du dispositif, dans la partie « Le projet », noter ce qui suit...

| 💬 Le projet 🗙                                                                                                    |                                                                                                    |  |  |  |  |
|----------------------------------------------------------------------------------------------------|----------------------------------------------------------------------------------------------------|--|--|--|--|
| Consignes pour remplir le formulaire d'inscription :                                                                                  |                                                                                                    |  |  |  |  |
| Il s'agit là d'une finalisation de l'inscription des classes retenues sur le dispositif « Art & Science par 4 Chemins ».              |                                                                                                    |  |  |  |  |
| LES CLASSES QUI PEUVENT S'INSCRIRE SONT LES CLASSES QUI ONT ÉTÉ PRÉALABLEMENT SÉLECTIONNÉES ET ONT REÇU UN<br>COURRIER D'ACCEPTATION. |                                                                                                    |  |  |  |  |
| Dispositif : Parcours art et sciences par 4 chemins                                                                                   |                                                                                                    |  |  |  |  |
| Titre du projet : *                                                                                                    | Titre du projet                                                                                                    |  |  |  |  |
| Description : *                                                                                                    | Résumer brièvement le projet et préciser son inscription dans le parcours de l'élève.                                                               |  |  |  |  |
| Domaines artistiques et culturel: Q Sélectionner un ou deux domaines artistiques et culturels                                         |                                                                                                    |  |  |  |  |
| Partenaires :                                                                                                    | Q Rechercher un partenaire                                                                                                    |  |  |  |  |
| Autres partenaires :                                                                                                    | Indiquer vos partenaires (structures, artistes ou intervenants) s'ils sont absents de la liste ci-dessus.<br>Préciser leurs noms et adresses mails. |  |  |  |  |
| Articulation avec un projet 2nd degré : Non                                                                                           |                                                                                                    |  |  |  |  |
| Etablissements 1er de                                                                                                    | egré associés : Sélectionner un établissement 🔹                                                                                                    |  |  |  |  |

## Titre du projet : Parcours Art & Science par 4 Chemins

Description : Parcours A ou Parcours B en fonction de celui qui vous a été attribué

Pour rappel :

- Parcours A = Écolothèque, Musée Fabre, Pharmacie de la Miséricorde et Parc zoologique de Lunaret
- Parcours B = Planet Ocean, Musée archéologique de Lattes et MO.CO

Domaines artistiques et culturels : Choisir Arts visuels, arts plastiques, arts appliqués et Culture scientifique, technique et industrielle

| Domaines artistiques et culturels : * | × Arts visuels, arts plastiques, arts appliqués | × Culture scientifique, technique et industrielle |
|---------------------------------------|-------------------------------------------------|---------------------------------------------------|
|                                       | Q                                               |                                                   |

Partenaires : Rechercher et choisir les 3 ou 4 partenaires du parcours attribué

| Partenaires :        | Q ecolotį                                                                                    |  |
|----------------------|----------------------------------------------------------------------------------------------|--|
| Autres partenaires : | Ecolot hèque de Montpellier Méditerranée Métropole http://www.tean-de-vedas-24340001700022   |  |
|                      | Préciser leurs noms et adresses mails.                                                       |  |
|                      |                                                                                              |  |
| Partenaires :        | × Écolothèque de Montpellier Méditerranée Métropole - SAINT-JEAN-DE-VEDAS - 24340001700022 × |  |
| Autres partenaires : | Q musée fab LES AMIS DU MUSEE FABRE - MONTPELLIER - 35243781800037                           |  |
| Autres partenaires.  | Musée Fabre - MONTPELLIER - 35243781800037                                                   |  |

Puis cliquer sur « Enregistrer ».

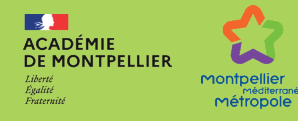

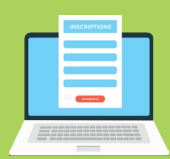

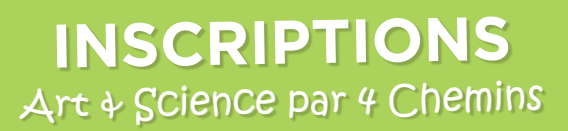

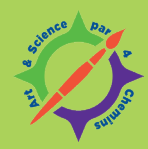

6. Ouvrir la partie « Les participants » en cliquant sur « Compléter » :

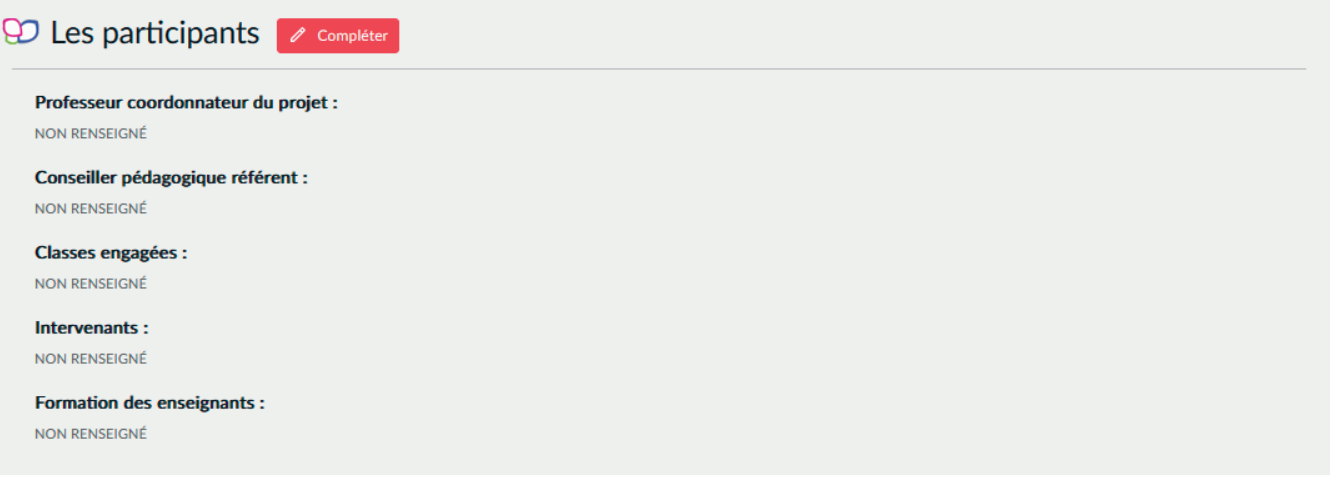

Renseigner impérativement les champs « Professeur coordonateur du projet » (vous) et « Classes engagées » (la vôtre).

Puis cliquer sur « Enregistrer ».

7. Ouvrir la partie « Informations complémentaires » en cliquant sur « Compléter » :

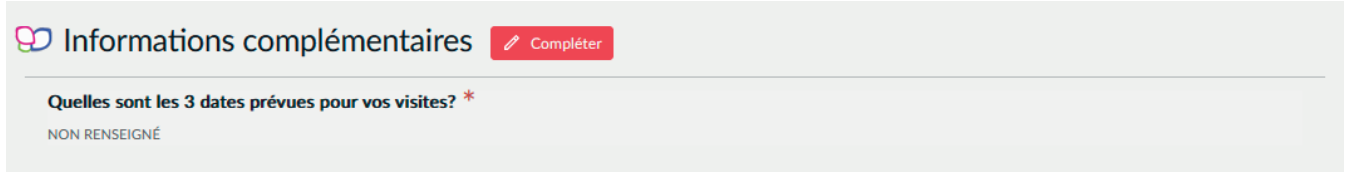

Compléter avec les 3 dates de visites qui vous ont été communiquées.

Puis cliquer sur « Enregistrer ». C'est terminé.

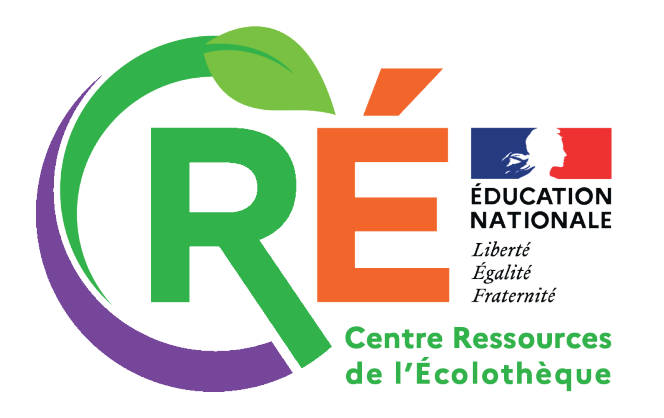

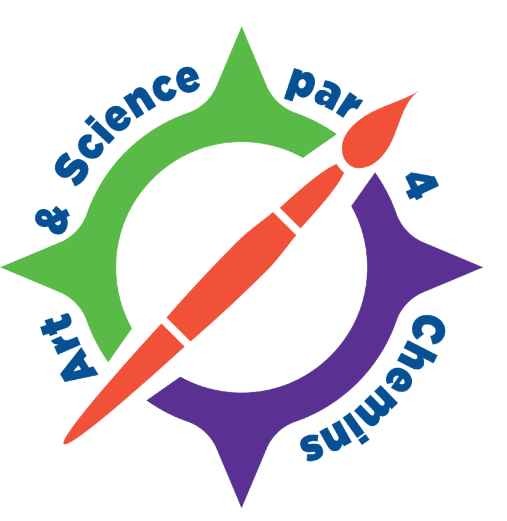

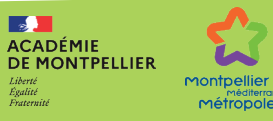